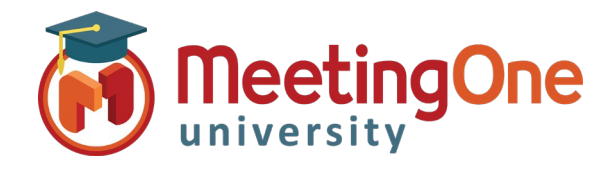

# **Getting Started**

Click&Meet is a fully integrated teleconferencing online visual interface that allows you to control your conference more efficiently on line. Click&Meet revolutionizes the way businesses conduct conference calls by providing users with unparalleled control through a visual and easy-to-use interface.

### Logging into Click&Meet

From the Click&Meet log in page (link found in your welcome email) complete the following steps:

- 1. Enter your Conference Room Number without the "1" or any dashes (i.e. 8665551234)
- 2. Enter your User Name and Password (found in your welcome email)
- 3. Click Enter Conference

|                     | < <mark>&amp;</mark> Meet |
|---------------------|---------------------------|
| Welcome to your vi  | rtual conference call     |
| 🖲 Host Login        | Participant Login         |
| Room #              |                           |
| 8662678508          |                           |
| E-mail              |                           |
| JDoe@meetingone.com |                           |
|                     |                           |
| Password            |                           |
| Forgot Password?    | Enter Conference          |

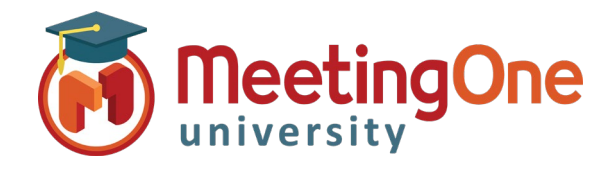

## Getting Started, continued

Once your Click&Meet room opens you can begin your conference by dialing out to yourself from the interface or dialing in using your room number and host pin.

#### Dial out:

- Click Start Conference, the Dial Options window will open.
  - 1. Enter your Name (optional)
  - 2. Enter the phone number you wish to have the system dial without the "1" or any dashes (i.e. 8665551234)
  - 3. Click Dial
  - 4. When prompted to call the host, click Yes, call host
  - 5. Your phone will ring
  - 6. Answer you are now the Host
- You will be entered into the room on the upper left as the host where you can **right click** on your Icon to open advanced options.

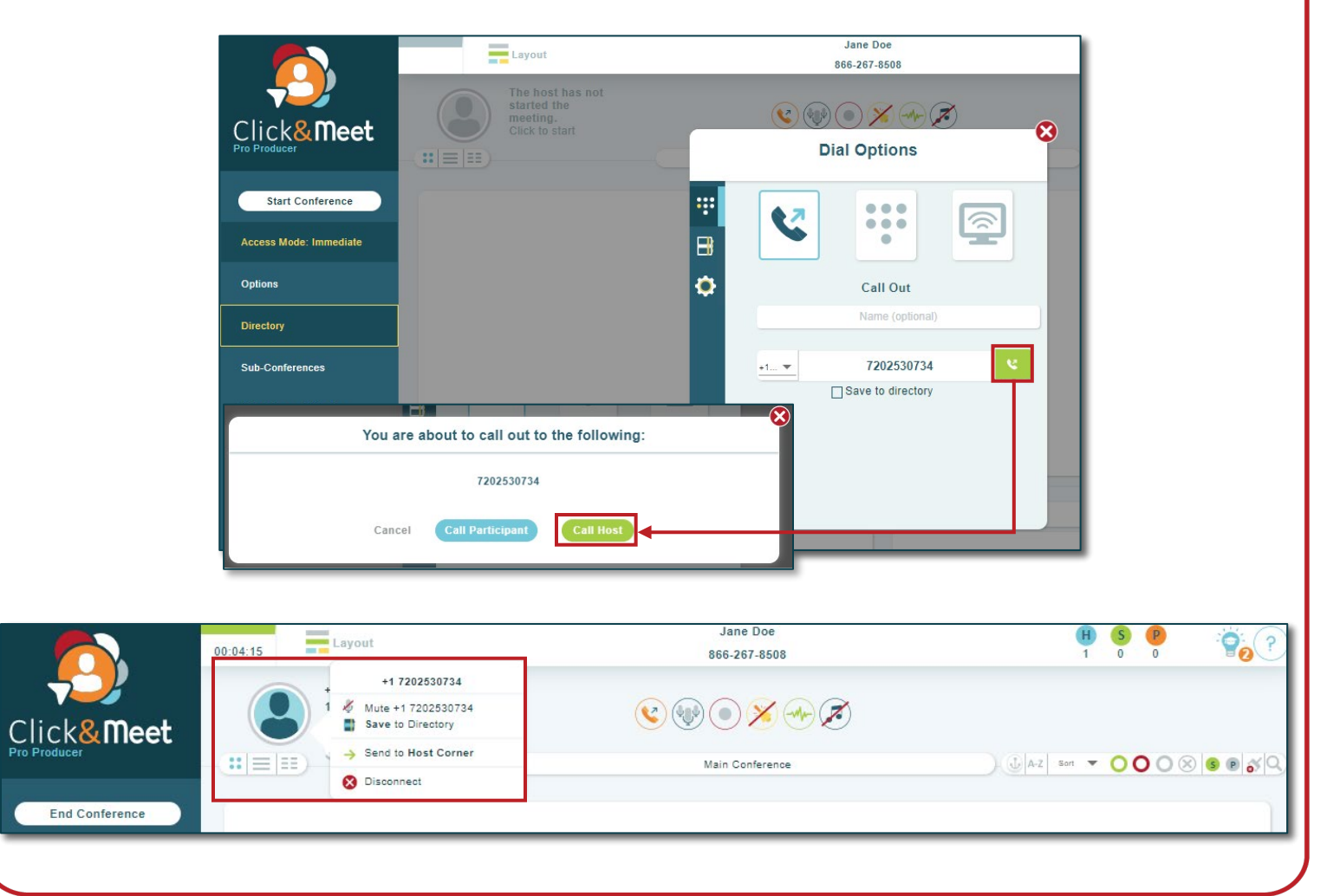

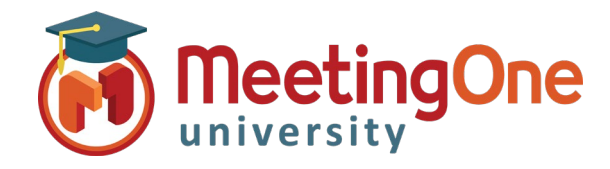

### Getting Started, continued

• Click **Dial Out** or **Directory** – Opens the Dialer allowing you to call participants manually (including country codes for approved country dial outs) or from your directory

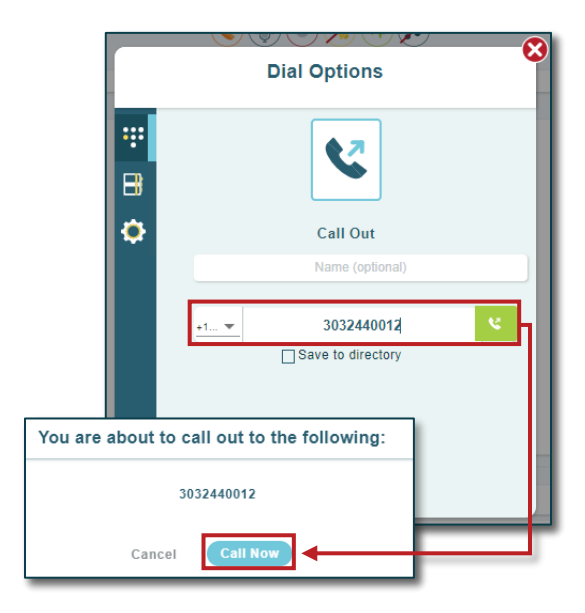

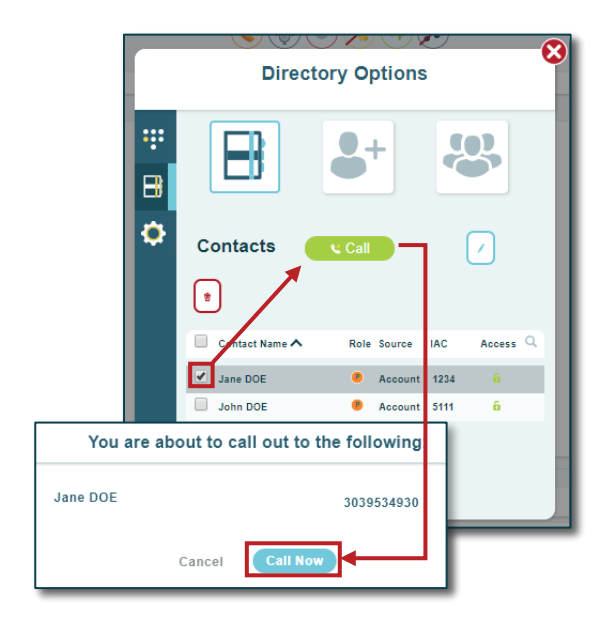

#### **End Conference**

- Click End Conference/or Log out\* -
  - Leave Call Leave Call allows the conference call to remain active and will terminate the call at ninety minutes by default, time set in the timeout call section or what has been set in OAM for the "Maximum Inactive Time" setting\*\*
  - End Call End the conference, disconnect all participants and log out of Click&Meet

\*You will be automatically logged out if the conference hasn't been started within 20 minutes of log in \*\*Inactive time starts when the last connected caller terminates their connection.

|                        | 00:05:46                                                    | Layout                                                  | Heather Elder<br>855-249-3493                    | <b>H</b><br>1 | <b>S</b><br>0 | P 7   |
|------------------------|-------------------------------------------------------------|---------------------------------------------------------|--------------------------------------------------|---------------|---------------|-------|
| Click&Meet             |                                                             | Heather Elder<br>12/31/2019 12:55 PM<br>Main Conference | (C) (C) (C) (C) (C) (C) (C) (C) (C) (C)          | ( 🕕 🗛 🕹       | 00            | 08888 |
| End Conference         |                                                             |                                                         |                                                  |               |               |       |
| Access Mode: Immediate |                                                             |                                                         | Log Out                                          |               | -8            |       |
| Options                | Do you want to end the call and be taken to the login page? |                                                         |                                                  |               |               |       |
| Directory              | Call End Call                                               |                                                         |                                                  |               |               |       |
| Sub-Conferences        | By default the timeout will occur at 90 minutes.            |                                                         |                                                  |               |               |       |
| Floor Request Mode     | Active Call Timeout                                         |                                                         |                                                  |               |               |       |
|                        | Wa                                                          | Timeou                                                  | t call after 1 minute.<br>(Max Limit 90 Minutes) |               |               |       |
| Log Out                |                                                             |                                                         | Cancel Good-bye                                  |               |               |       |